#### **SMART Megapixel IP Camera**

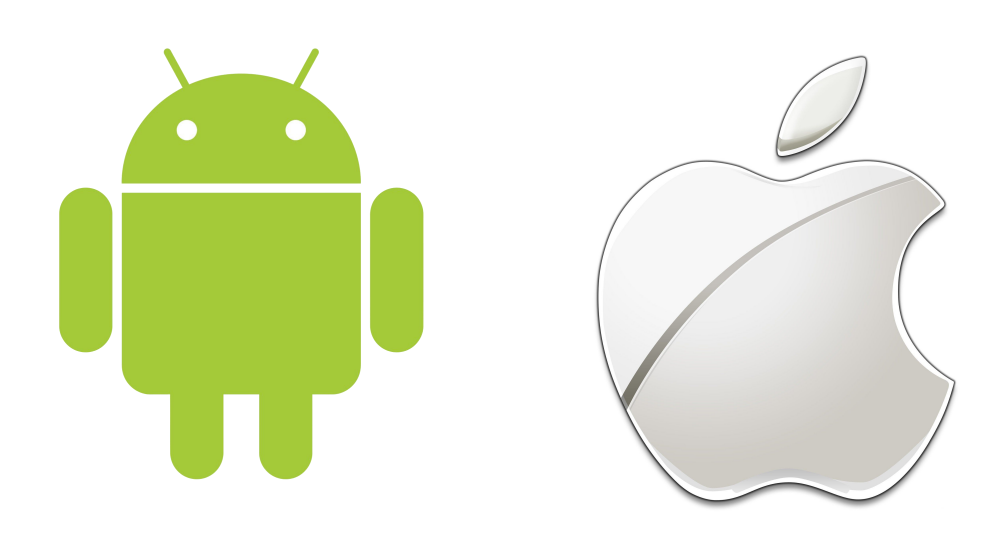

XMeye Quick Start Guide (Version 15.6)

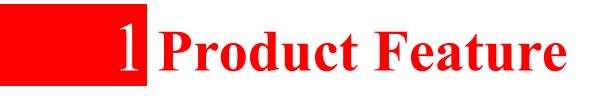

\*720P 1280\*720 megapixel image effect

\*H.264 High Profile compression, low bitrate high quality image

\*Support mobile monitoring(Iphone, Android)

\*Support IE ,Chrome,Firefox,Safari browser

\*True Day/Night with IR-CUT

\*Compatible with NVR

\*Support TF card storage

\*Support Cloud service, Plug and Play, P2P remote monitoring

\*Support one key connect WIFI without wiring Ethernet cable

\*Provide free CMS

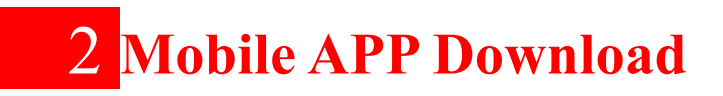

# Please download and install the APP "XMeye" from APP Store or Google Play .

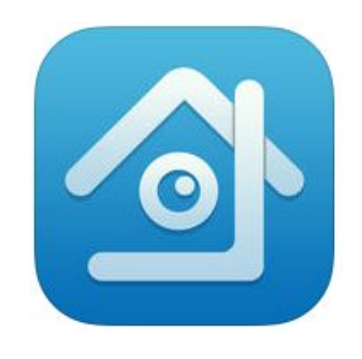

XMeye

3.1 Connect the new device with standard 5V2A power supply,after camera powered on,will hear the voice "Wireless AP have created";

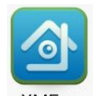

3.2 Open the "XMeye" APP on your mobile phone, 1st click Register to register a new user, 2nd input the user and password, 3rd click Cloud Login; (Image 3.2)

| China Unicom | $\bigcirc$     | <b>(</b> ]; | 3G." ×  | 35%🗋 | 14:16 |
|--------------|----------------|-------------|---------|------|-------|
| -            | XMe            | ey          | e       |      |       |
| 2            | User Name      | )           |         |      |       |
|              | Password       |             |         |      |       |
|              | Remember<br>me |             | Auto-le | ogin |       |
| 3            | Cloud          | Loo         | gin     |      |       |
| 1            | Register       |             | Modify  |      |       |
|              | Local L        | _ogir       | 1       |      |       |
|              |                |             |         |      |       |
|              |                |             |         |      |       |
|              | ~              | <u> </u>    |         |      |       |
| $\sim$       |                |             |         |      |       |

Image 3.2

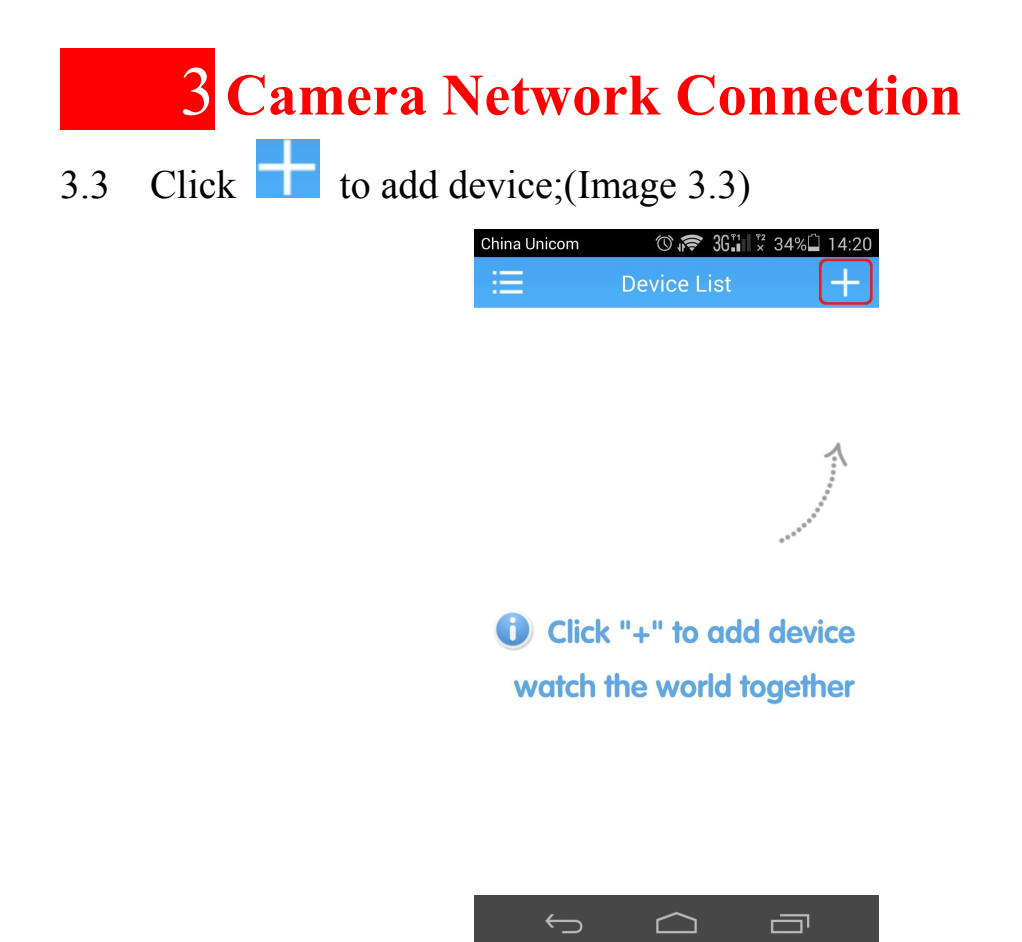

Image 3.3

3.4 Click WiFi Configuration; (Image 3.4)

| Device List     Add Device     Image: Configuration     Image: Configuration | China Unicom 📥       |           | ᅙ 361           | <sup>₹2</sup> 34% | 14:20 |
|----------------------------------------------------------------------------------------------------|----------------------|-----------|-----------------|-------------------|-------|
| Add Device WiFi Configuration                                                                                                    | .≡                   | Devic     | e List          |                   | ×     |
| <ul> <li>Device Name</li> <li>Serial Number/IP/Doma</li> <li>Please enter the serial numb.</li> <li>Advanced</li> <li>OK Cancel</li> <li>Search</li> </ul>                                                                                                    | Add Dev              | vice      | WiFi (          | Configura         | ation |
| Please enter the serial numb,          Advanced         OK       Cancel         Search                                                                                                    | , <mark>□</mark> Dev | ice Nam   | er/IP/Do        | oma 🔐             | 1     |
| OK Cancel<br>Search                                                                                                    | Dea                  | ase enter | <u>the seri</u> | al numb           | I     |
| Search                                                                                                    |                      | ОК        | Car             | icel              |       |
|                                                                                                    |                      | Sea       | rch             |                   |       |
|                                                                                                    |                      |           |                 |                   |       |
|                                                                                                    |                      |           |                 |                   |       |
|                                                                                                    | <u> </u>             |           |                 | _                 |       |

Image 3.4

3.5 Verify the correct WiFi password, read the tips and click Done(please noted some series device indicator light don't flashed quickly);press 1 second the RESET button till hear"Wait to be configured"from camera; (Image 3.5)

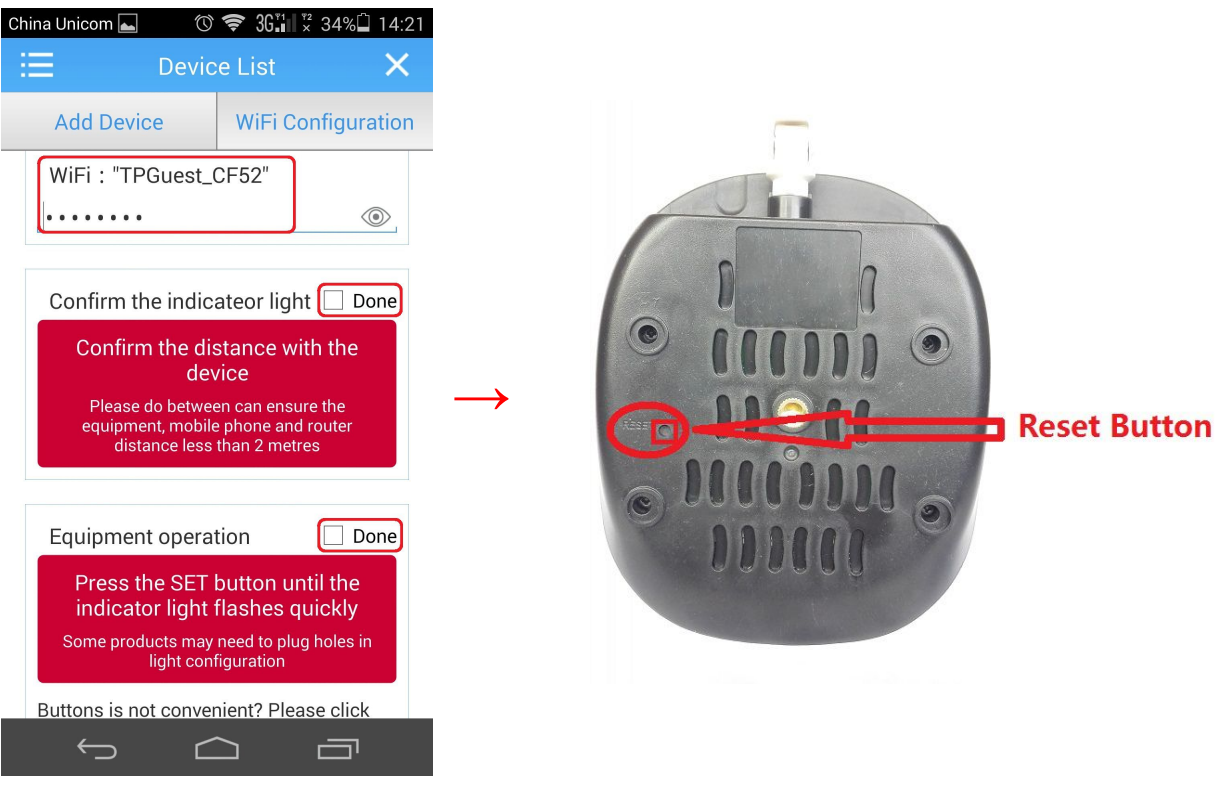

Image 3.5

3.6 Click Completed all of the above operation;(Image 3.6)

| Ch | nina Unicom 🛌 🛛 🗇                                                                                                    | ) 🗢 36∷ 🕺 33% 🗋 14:21 |  |  |  |
|----|----------------------------------------------------------------------------------------------------|-----------------------|--|--|--|
|    | <b>E</b> Devi                                                                                                    | ce List 🛛 🗙           |  |  |  |
|    | Add Device                                                                                                    | WiFi Configuration    |  |  |  |
|    | Confirm the indic                                                                                                    | cateor light 🗹 Done   |  |  |  |
|    | Confirm the distance with the<br>device<br>Please do between can ensure the<br>equipment, mobile phone and router<br>distance less than 2 metres                 |                       |  |  |  |
|    | Equipment operation  Cone<br>Press the SET button until the<br>indicator light flashes quickly<br>Some products may need to plug holes in<br>light configuration |                       |  |  |  |
|    | Buttons is not conve<br>HERE                                                                                                    | enient? Please click  |  |  |  |
|    | Completed all of t                                                                                                    | the above operation   |  |  |  |
|    |                                                                                                    |                       |  |  |  |

Image 3.6

3.7 After heard voice tips "connected router successfully", click the device

which searched out;(Image 3.7)

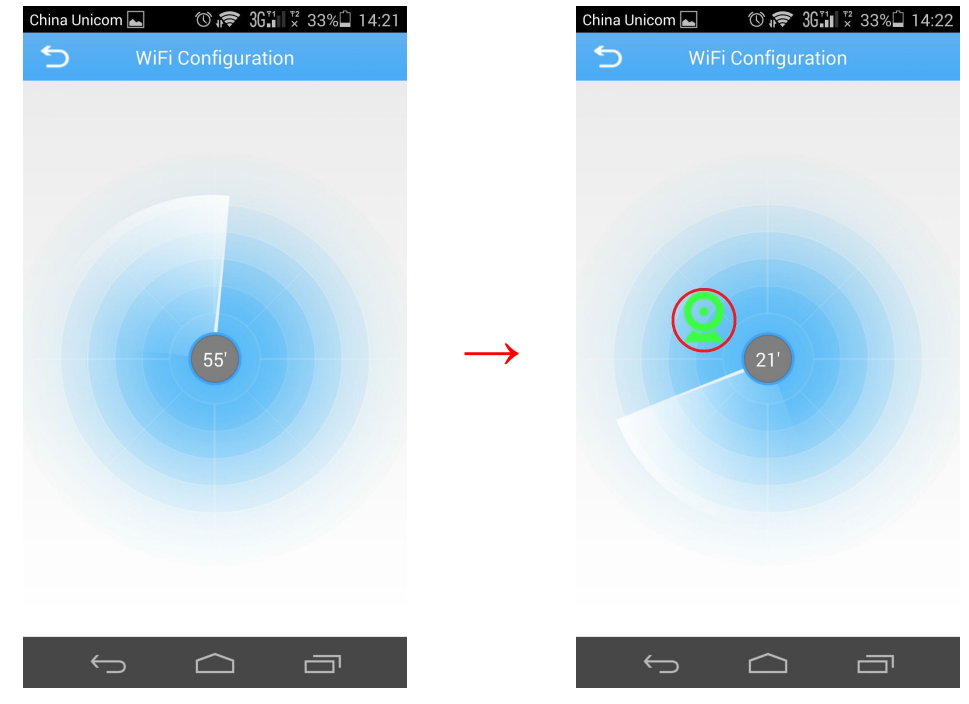

Image 3.7

3.8 Input the Device Name(default password is empty), click Add;

(Image 3.8)

| China Unicom ▲ ⑦ 奈 36.1 × 33% ↓ 14:22 |
|---------------------------------------|
| Search                                |
| SerialNumber:c299bca5e5fd0091         |
| Device Name(The default is            |
| 💄 admin                               |
| ,                                     |
| DMZPortOptional                       |
| Add Cancel                            |
|                                       |
|                                       |
|                                       |
|                                       |
|                                       |
|                                       |

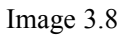

3.9 Click Device icon or name to monitor live image. (Image 3.9)

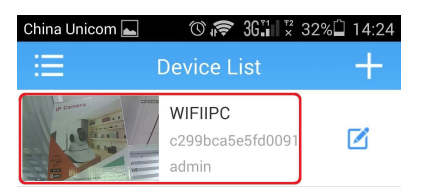

| $\leftarrow$ | $\sim$ |  |
|--------------|--------|--|
| · · _        |        |  |
|              |        |  |

Image 3.9

### **4** Camera Monitoring

4.1 Monitoring successfully. (Image 4.1)

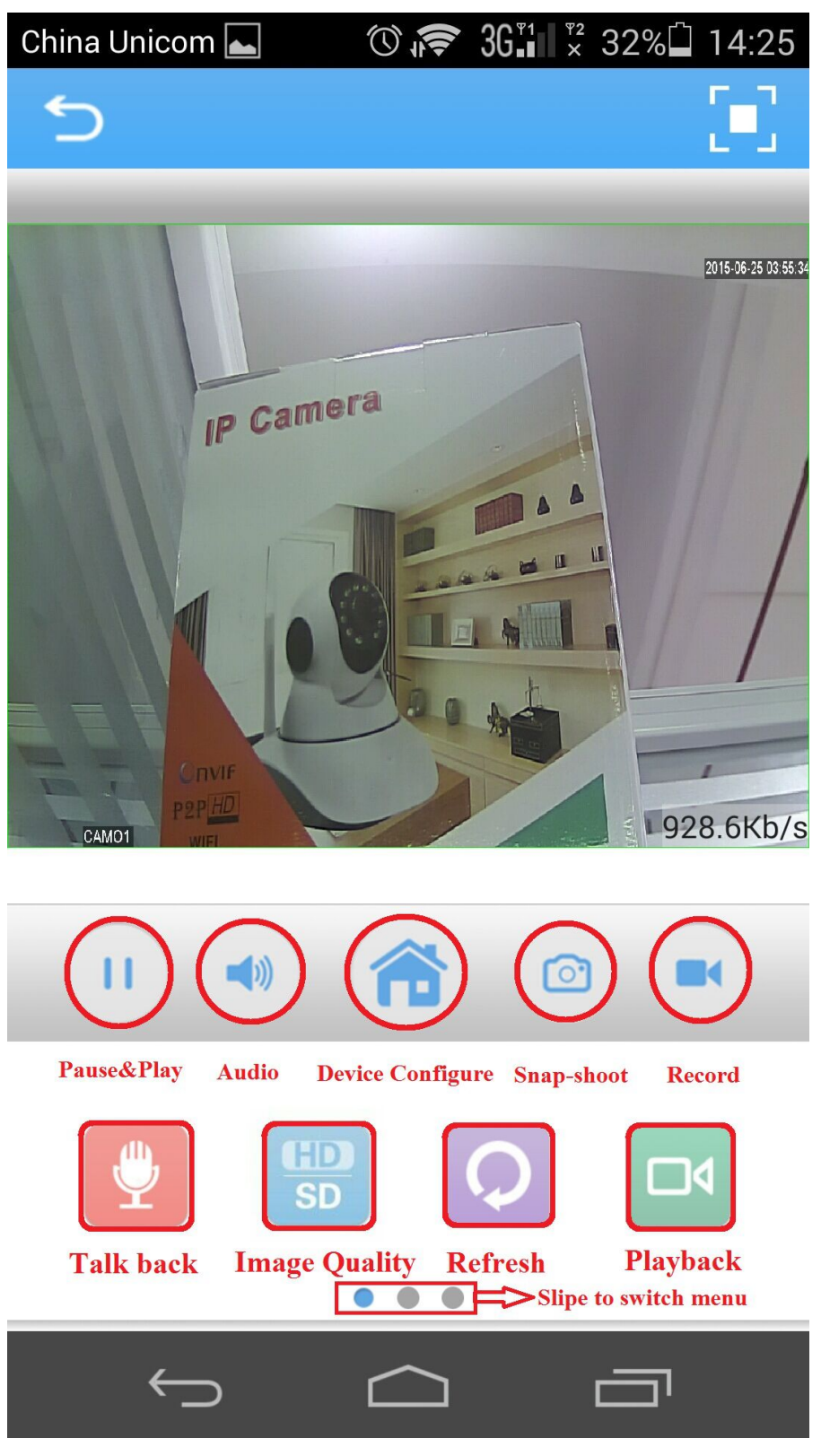

Image 4.1

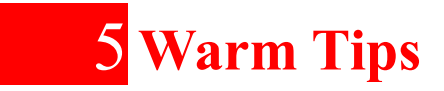

- 1.If the physical distance too far, the WIFI signal will be weak, and lead to video unsmooth、video loss、 connection fail and configuration fail etc, please make sure that the physical distance between the mobile, the camera and the router is within the WIFI range.
- 2.To improve customer experience and provide more function, the APP and the IP camera firmware will be updated regularly.

3.If want to configure new WiFi router with the camera which have connected WiFi ,refer to  $3.5 \sim 3.7$  step guide.

- 4.HD image maybe not smooth or pause while mobile phone performance not high enough or running too many software.
- 5.Please don't not clean it by harsh chemical solvent, recommended to use wet towel or soft cloth to wipe.

6.Press **RESET** button till heard "restore factorpy setting, please don't power off", the camera will be factory default setting.

#### NOTICE

Features and functions may vary without prior notice.